## **Barcode Remove from BIS ALU Scan System**

The Barcode Remove System is a great feature of the BIS ALU Scan System, enabling users to efficiently manage and remove barcodes. This **Top-to-Bottom systematic approach** ensures that the barcode is removed correctly, preventing errors or inconsistencies in the process.

बार्कोड रिमूव सिस्टम बीआईएस एएलयू स्कैन सिस्टम की एक अद्भुत विशेषता है, जो उपयोगकर्ताओं को बार्कोड को कुशलता से प्रबंधित और हटाने में सक्षम बनाती है। यह टॉप-टू-बॉटम सिस्टमेटिक दृष्टिकोण यह सुनिश्चित करता है कि बार्कोड को सही ढंग से हटाया जाए, जिससे प्रक्रिया में त्रुटियाँ या विसंगतियाँ नहीं होती हैं।

#### Step-by-Step Guide to Removing a Barcode

#### Step 1: Check Barcode History

Go to the Report section and navigate to Barcode History. This will help you identify the last stage of the barcode.

#### Step 2: Verify the Last Stage

Verify the last stage of the barcode from the Barcode History section. This will ensure you remove the barcode from the correct stage.

#### Step 3: Remove from Last Stage

Remove the barcode from the last stage first.

#### **Step 4: Remove from Previous Stages**

Once removed from the last stage, proceed to remove the barcode from its previous stages.

#### Why Follow This Approach?

This systematic approach ensures that the barcode is removed correctly, preventing errors or inconsistencies in the process

## बार्कोड हटाने के लिए चरण-दर-चरण मार्गदर्शिका

## चरण 1: बार्कोड इतिहास की जाँच करें

रिपोर्ट अनुभाग पर जाएं और बार्कोड इतिहास पर नेविगेट करें। यह आपको बार्कोड के अंतिम चरण की पहचान करने में मदद करेगा।

### चरण 2: अंतिम चरण की पुष्टि करें

बार्कोड इतिहास अनुभाग से बार्कोड के अंतिम चरण की पुष्टि करें। यह सुनिश्चित करेगा कि आप बार्कोड को सही चरण से हटा दें।

# चरण 3: अंतिम चरण से हटाएं

अंतिम चरण से बार्कोड को पहले हटाएं।

चरण 4: पिछले चरणों से हटाएं

अंतिम चरण से हटाने के बाद, पिछले चरणों से बार्कोड को हटाने के लिए आगे बढ़ें।

## क्यों इस दृष्टिकोण का पालन करें?

यह सिस्टमेटिक दृष्टिकोण यह सुनिश्चित करता है कि बार्कोड को सही ढंग से हटाया जाए, जिससे प्रक्रिया में त्रुटियाँ या विसंगतियाँ नहीं होती हैं।

### **Important Considerations:-**

### Please note that barcodes cannot be deleted if:

1. A pallet barcode has already been printed.

2. The client has already dispatched the product.

In such cases, the barcode will remain in the system to maintain a record of the transaction.

#### <u>महत्वपूर्ण विचारः-</u>

## कृपया ध्यान दें कि यदि निम्नलिखित स्थितियों में से कोई भी होती है, तो बार्कोड हटाया नहीं जा सकता है:

1. पैलेट बार्कोड पहले से ही प्रिंट किया गया हो।

2. क्लाइंट ने पहले ही उत्पाद को भेज दिया हो।

ऐसे मामलों में, बार्कीड लेनदेन के रिकॉर्ड को बनाए रखने के लिए सिस्टम में बना रहेगा।

n BEST IT SOLUTIONS (BISALU) :: BEST IT DEMO :: 4426

Master New Ipo Import Extra Barcode Print Stage Phase 4 Backup New Reports Reports Auto Nesting System Setup Exit

You Tube Channel Ipo Close System User Rights Form User Rights Tree Reports Password Form Setup Information Mail Setting Update Pallet Delete Barcode System TESTING FORM Android Dashboard Setup

| Delete Barcode       |                       |                        | - | × |
|----------------------|-----------------------|------------------------|---|---|
| Select Option        |                       | Just Copy Barcode List |   |   |
| Stage Code ( F7)     | 1.) Select Stage Name |                        |   |   |
| Barcode No:          |                       |                        |   |   |
| 2.) Delete From Here | Delete Process        | Clear Box              |   |   |

## <u>Comprehensive Guide to Removing a Barcode</u> Step-by-Step Instructions

**1. Check Barcode History:** Go to the Report section and navigate to Barcode History. This will help you identify the last stage of the barcode.

**2. Verify the Last Stage:** Verify the last stage of the barcode from the Barcode History section. This will ensure you remove the barcode from the correct stage.

**3. Remove from Last Stage:** Remove the barcode from the last stage first.

4. Remove from Previous Stages: Once removed from the last stage, proceed to remove the barcode from its previous stages. बार्कोड हटाने के लिए विस्तृत गाइड

# चरण-दर-चरण निर्देश

1. बार्कोड इतिहास की जाँच करें: रिपोर्ट अनुभाग पर जाएं और बार्कोड इतिहास पर नेविगेट करें। यह आपको बार्कोड के अंतिम चरण की पहचान करने में मदद करेगा। अंतिम चरण की पुष्टि करें: बार्कोड इतिहास अनुभाग से बार्कोड के अंतिम चरण की पुष्टि करें। यह सुनिश्चित करेगा कि आप बार्कोड को सही चरण से हटा दें।
अंतिम चरण से हटाएं: अंतिम चरण से बार्कोड को पहले हटाएं।

4. पिछले चरणों से हटाएं: अंतिम चरण से हटाने के बाद, पिछले चरणों से बार्कीड को हटाने के लिए आगे बढ़ें।

## **Detailed Removal Process**

1. Go to the Setup section.

2. **Select Stage:** Click F7 **(Help Form)** and choose the stage name from which you want to remove the barcode. The option to select the stage name is linked to the stage name master.

3. Tick the "**Multi Delete**" checkbox.

4. Click the **"Delete Process- Button**" to remove the selected barcode.

## Why Follow This Approach?

This systematic approach ensures that the barcode is removed correctly, preventing errors or inconsistencies in the process. विस्तृत हटाने की प्रक्रिया

1. सेटअप अनुभाग पर जाएं।

2. स्टेज चुनें: F7 (हेल्प फॉर्म) पर क्लिक करें और उस स्टेज का नाम चुनें जिससे आप बार्कोड हटाना चाहते हैं। स्टेज नाम चुनने का विकल्प स्टेज नाम मास्टर से जुड़ा हुआ है।

3. "मल्टी डिलीट" चेकबॉक्स पर टिक करें।

4. चयनित बार्कोड को हटाने के लिए "डिलीट प्रोसेस" बटन पर क्लिक करें। क्यों इस दृष्टिकोण का पालन करें?

यह सिस्टमेटिक दृष्टिकोण यह सुनिश्चित करता है कि बार्कोड को सही ढंग से हटाया जाए, जिससे प्रक्रिया में त्रुटियाँ या विसंगतियाँ नहीं होती हैं।

# Note Points

- Ensure you are in the correct stage before removing the barcode. <u>महत्वपूर्ण बिंदु:</u>

बार्कोड हटाने से पहले यह सुनिश्चित करें कि आप सही चरण में हैं।